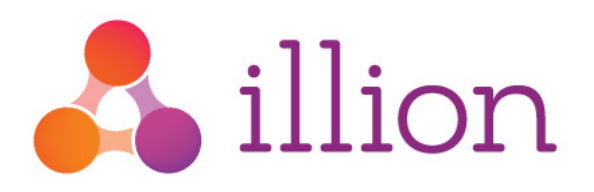

# User Administration Quick Reference Guide

illion Decisioning System

Version 1.1, March 2019

#### **Private and Confidential**

The content of this document is copyright and contains confidential information which is the property of illion Software Solutions. No part of this document may be copied, reproduced, transmitted, stored in a retrieval system or divulged to any other party without prior written permission of illion Software Solutions.

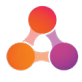

### Contents

| 1 | Introduction                  | 3 |
|---|-------------------------------|---|
| 2 | How to create a new Operator  | 3 |
| 3 | Appendix A - Document History | 7 |

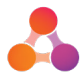

### 1 Introduction

This document provides instructions around frequent user administration tasks within the illion Decisioning System, such as creating new users and resetting passwords. This document is not intended as a full user administration guide, but rather as a light guide to easily refer to as required.

This document will be continually updated as further frequent user administration tasks are identified.

#### 2 How to create a new Operator

1. Click on the Settings icon located top right of the Dashboard screen, and select Administration from the menu.

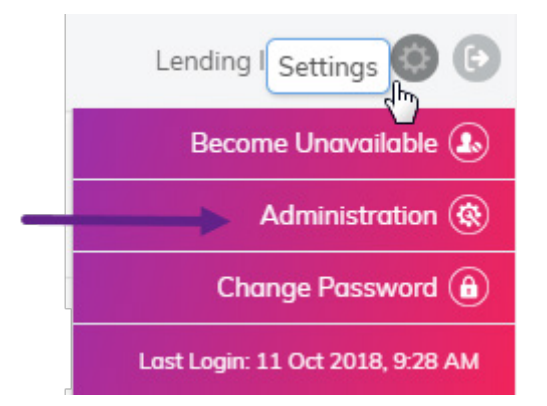

The illion Decisioning Administration menu will display:

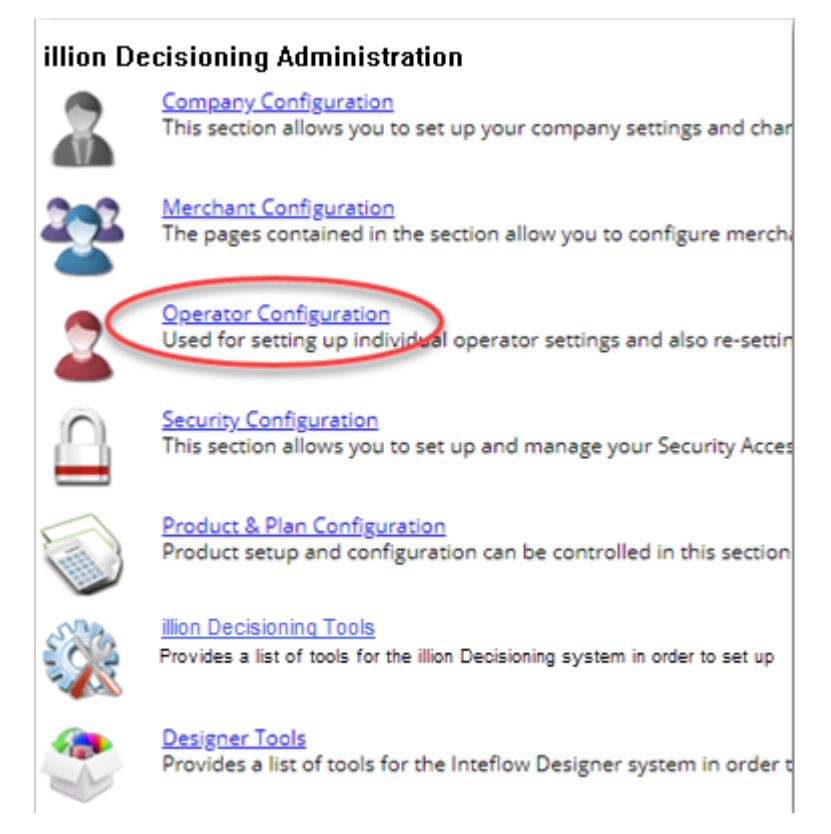

2. Click on Operator Configuration.

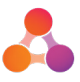

The Operator Configuration menu will display:

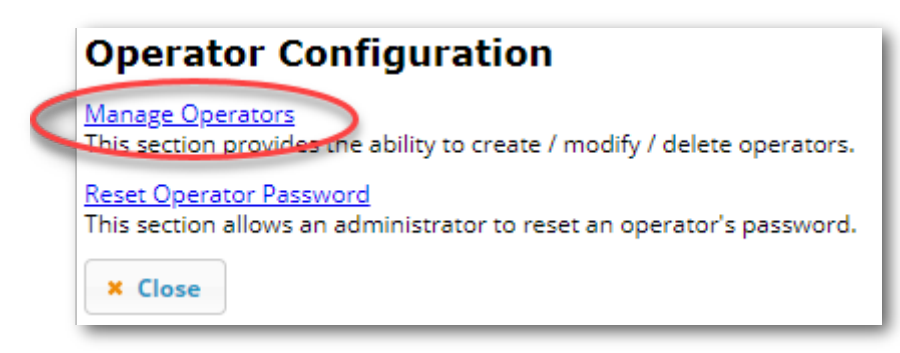

3. Click on Manage Operators

The Operator Selection page will display:

| Operator Selection |                                                                                                    |      |        |  |  |  |
|--------------------|----------------------------------------------------------------------------------------------------|------|--------|--|--|--|
| Merchant Filter    | No Filter-                                                                                                    |      |        |  |  |  |
| Operator Code      | Operator                                                                                                    |      |        |  |  |  |
|                    |                                                                                                    | Сору | Delete |  |  |  |
|                    |                                                                                                    | Сору | Delete |  |  |  |
|                    |                                                                                                    | Сору | Delete |  |  |  |
|                    |                                                                                                    | Сору | Delete |  |  |  |
| BROKER_I           | Broker Interface                                                                                                    | Сору | Delete |  |  |  |
| BROKER_W           | Broker Web                                                                                                    | Сору | Delete |  |  |  |
|                    |                                                                                                    | Сору | Delete |  |  |  |
| CAR_DEALER         | Car Dealer                                                                                                    | Сору | Delete |  |  |  |
|                    |                                                                                                    | Сору | Delete |  |  |  |
| Chris              |                                                                                                    | Сору | Delete |  |  |  |
| Clair              | the second second second second second second second second second second second second second second second se                                                                                                    | Сору | Delete |  |  |  |
| CLIENT_ADMIN       | Client Admin                                                                                                    | Сору | Delete |  |  |  |
|                    | Credit Manager                                                                                                    | Сору | Delete |  |  |  |
|                    | Credit Officer                                                                                                    | Сору | Delete |  |  |  |
|                    |                                                                                                    | Сору | Delete |  |  |  |
| David              | David                                                                                                    | Сору | Delete |  |  |  |
|                    | and the second second se | Сору | Delete |  |  |  |
| INTEGATE           | Integate Administrator                                                                                                    | Сору | Delete |  |  |  |

- 4. Find an existing operator who has a similar access level that the new operator requires.
- 5. Click on the Copy button for the operator you would like to copy.

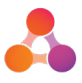

The Edit Operator Details page will display:

| Edit Operator Deta                                                                                        | ails                                                                                                    |
|----------------------------------------------------------------------------------------------------|----------------------------------------------------------------------------------------------------|
| Login Information<br>Bulk Load Operators File                                                             | Choose File No file chosen                                                                                                    |
| Operator Code                                                                                             |                                                                                                    |
| Operator Name                                                                                             | •                                                                                                    |
| Password                                                                                                  | •                                                                                                    |
| Next Login Change Password<br>End Customer Operator?<br>Merchant Access Fallback<br>Is Internal Operator? | Check to force operator to change password on next login<br>Cannot access restricted privileges (cannot be disabled)<br>Check to allow privileges and access to be retrieved from assigned mercha<br>Check to stop operator getting authenticated against external login calls (A |
| Contact Details                                                                                           |                                                                                                    |
| Custom Fields                                                                                             |                                                                                                    |
| Default Values                                                                                            |                                                                                                    |
| Secondary Login                                                                                           |                                                                                                    |
| Assigned Products                                                                                         |                                                                                                    |
| Assigned Access Groups                                                                                    |                                                                                                    |
| Merchant Access                                                                                           |                                                                                                    |

6. Enter an appropriate User ID into the 'Operator Code' field.

Following are the Operator Code field restrictions:

- Maximum 32 characters
- Cannot contain spaces
- Cannot contain special characters
- Alpha numeric characters, underscore and dash accepted

It is recommended the operator code easily identifies the operator name.

- 7. Enter the new operators name into the 'Operator Name' field
- 8. Enter a temporary password into the 'Password' field.
- 9. Tick the following options located under the password field:
  - 'Check to force Operator to change password on next login'
  - 'Check to allow privileges and access to be retrieved from assigned merchants as well'
- 10. Click on the Contact Details heading.

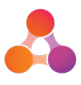

The contact details section will expand to display further fields:

| Is Internal Operator?   | Check to stop operator getting authenticated against external logir |
|-------------------------|---------------------------------------------------------------------|
| Contact Details         | -                                                                   |
| Communcation Preference | No Preference 🔻                                                     |
| Address                 |                                                                     |
| Phone Number            |                                                                     |
| Mobile Number           |                                                                     |
| Fax Number              |                                                                     |
| Email Address           |                                                                     |
| Custom Fields           |                                                                     |
| Default Values          |                                                                     |

- 11. Enter the new operators email address into the 'Email Address' field.
- 12. As you copied an existing operator, the assigned products, access groups and merchants will already be selected.

If required, edit the assigned products, access groups and/or merchant access by clicking on the relevant section within the screen:

| Edit Operator Deta                                                                                        | ils                                                                                                    |
|----------------------------------------------------------------------------------------------------|----------------------------------------------------------------------------------------------------|
| Login Information                                                                                         |                                                                                                    |
| Bulk Load Operators File                                                                                  | Choose File No file chosen                                                                                                    |
| Operator Code                                                                                             | •                                                                                                    |
| Operator Name                                                                                             |                                                                                                    |
| Password                                                                                                  | •                                                                                                    |
| Next Login Change Password<br>End Customer Operator?<br>Merchant Access Fallback<br>Is Internal Operator? | <ul> <li>Check to force operator to change password on next login</li> <li>Cannot access restricted privileges (cannot be disabled)</li> <li>Check to allow privileges and access to be retrieved from assign</li> <li>Check to stop operator getting authenticated against external keeps</li> </ul> |
| Contact Details                                                                                           |                                                                                                    |
| Custom Fields                                                                                             |                                                                                                    |
| Default Values                                                                                            |                                                                                                    |
| Secondary Login                                                                                           |                                                                                                    |
| Assigned Products                                                                                         | -                                                                                                    |
| Assigned Access Groups                                                                                    | -                                                                                                    |
| Merchant Access                                                                                           |                                                                                                    |
| 🖥 Save Operator 🕒 Copy                                                                                    | Operator Return to Operator Selection X Close                                                                                                    |

- 13. Click on the Save Operator button located at the bottom of the screen.
- 14. Provide the new operator with the operator code and temporary password. The new operator will be prompted for a new password upon first login.

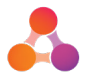

## 3 Appendix A - Document History

#### **Version History**

| Version | Date       | Name        | Description                            |
|---------|------------|-------------|----------------------------------------|
| 1.0     | Oct 2018   | Fiona Maher | Established document                   |
| 1.1     | March 2019 | Fiona Maher | Updated Inteflow to illion Decisioning |